### **NIKE TRADING ITALY**

# S M A R T W A T C H JENEZIA

### DISPONIBILE NELLE VARIANTI: VERDE, ROSSO E ARGENTO

Con il nuovo **Smartwatch Venezia** potrai avere a disposizione tante funzioni senza rinunciare allo **stile**!

Grazie allo **Smartwatch Venezia** l'avviso di chiamata, la sveglia, i promemoria, le notifiche Social e meteo sono sempre a portata di mano e visibili sul tuo quadrante che potrai personalizzare per adattarlo al tuo outfit.

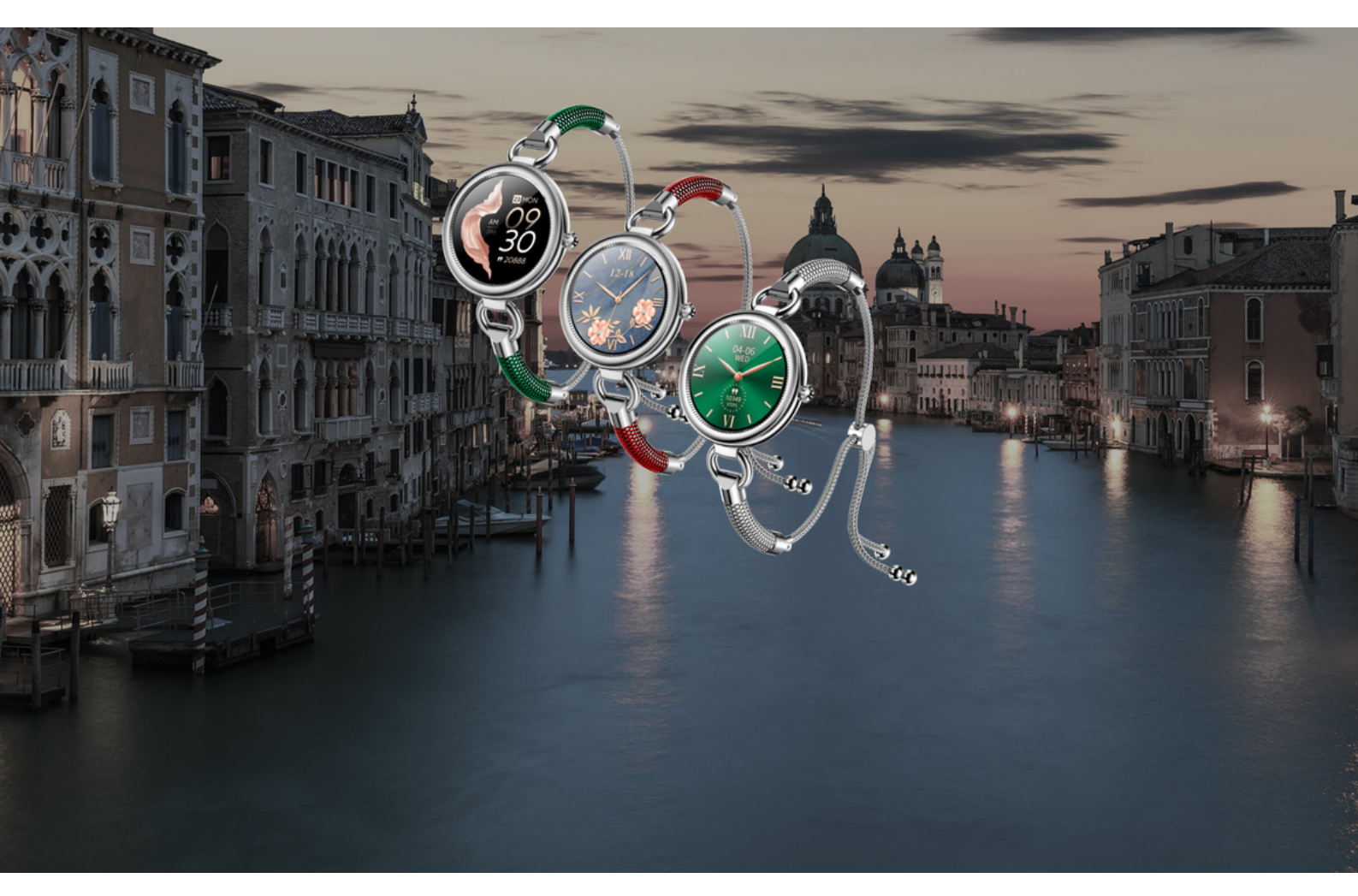

Lo **Smartwatch Venezia** registra automaticamente i passi, la distanza, le calorie consumate. Monitora la frequenza cardiaca 24/24h e la qualità del sonno. Inoltre con la sua modalità Multi Sport permette di registrare i dati degli allenamenti. Lo storico dei dati è sempre disponibile sulla **App FitCloudpro**.

### **NIKE TRADING ITALY**

### Funzioni principali:

- Monitoraggio attività sportiva con funzione multi-sport
- Conta passi, distanza e calorie
- Misurazione dinamica della frequenza cardiaca 24/24h
- Misurazione ossigeno nel sangue
- Monitoraggio del sonno, notifiche ciclo mestruale
- Avviso di chiamata in arrivo, notifiche messaggi social
- Funzione sveglia, trova orologio, promemoria, avviso di sedentarietà, notifiche meteo
- Controllo fotocamera e musica
- Funzione orologio con tanti differenti quadranti (anche foto)
- App FitCloudpro scaricabile con QR
  Code da Google Play o Apple App
  Store

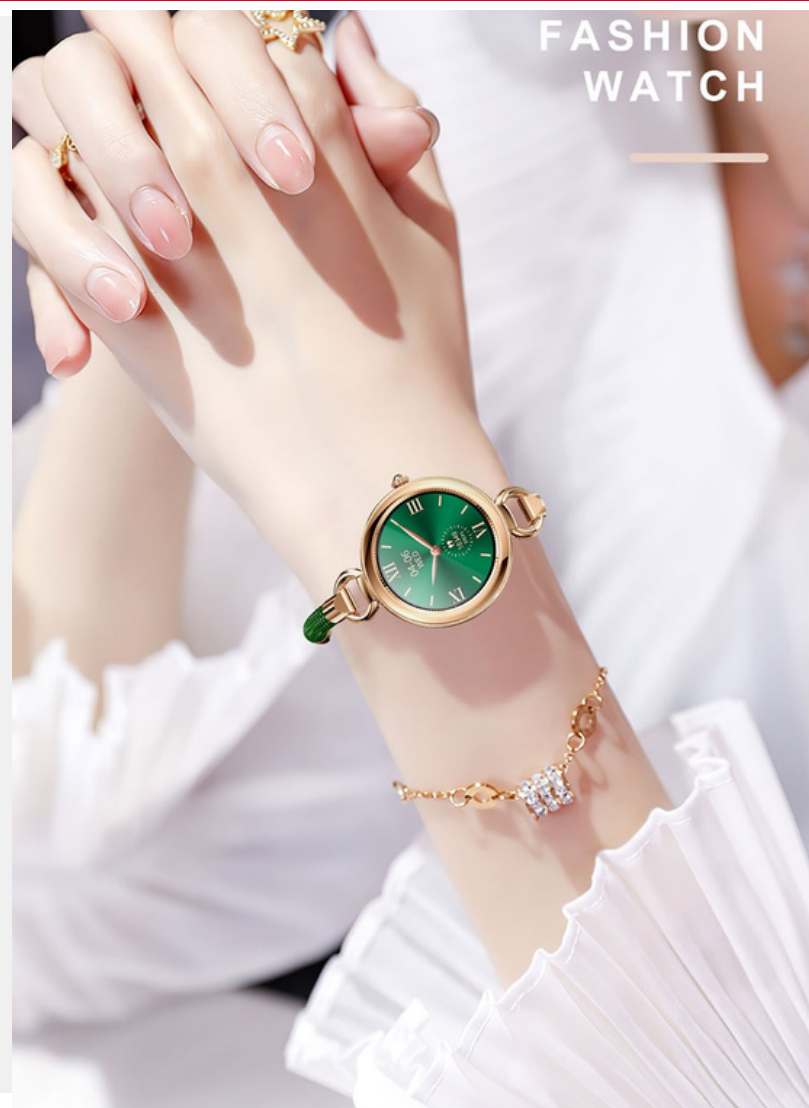

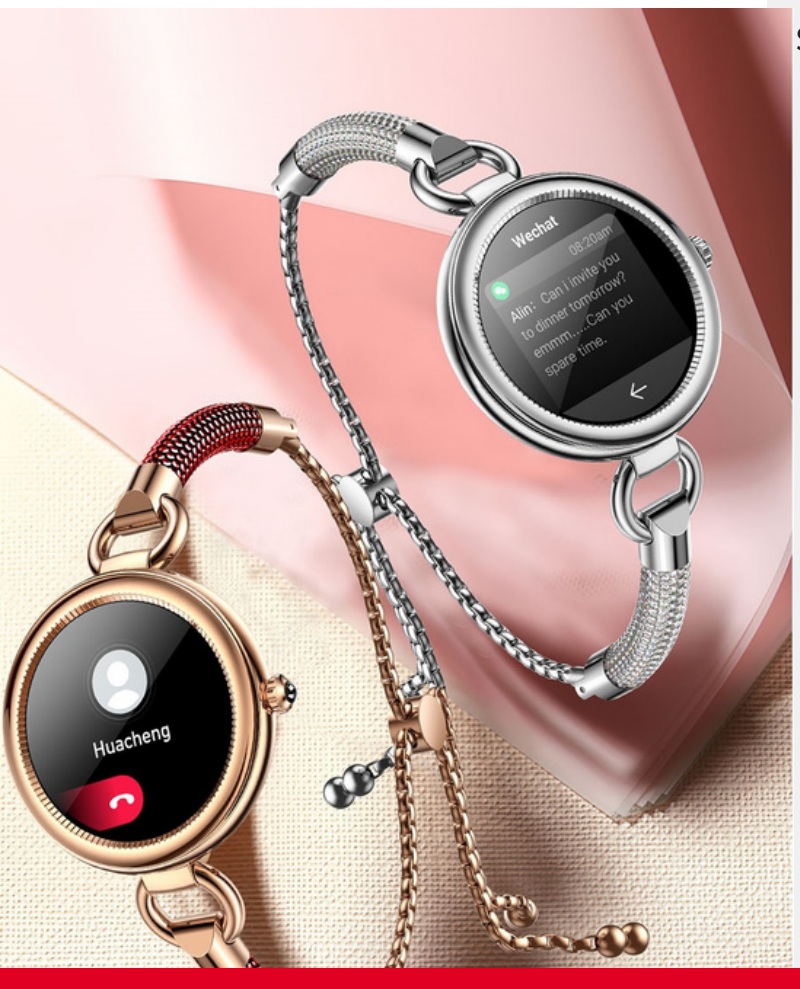

### Specifiche tecniche:

- CPU: RTK8762CK chipset
- Display LCD: 1.09" fullcolor IPS, 240x240 HD resolution
- Bluetooth: 5.0
- Batteria: 150mAh, Uso normale 5-7 giorni; Standby 10-15 giorni
- Facile ricarica magnetica
- iP67 impermeabile
- Cassa in lega di zinco
- Cinturino in acciaio inossidabile
- Gestione dati tramite App FitCloudpro
- Compatibilità OS Smartphone: Android 5.0+, IOS 10.0+
- Dimensione: 39.5\*11 mm
- Peso: 58 gr

#### Guida utente, sicurezza e garanzia

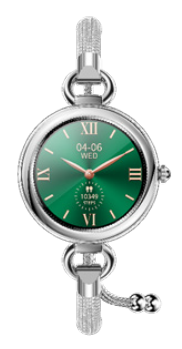

## JENEZIA

#### INTRODUZIONE

Grazie per aver scelto il modello VENEZIA.

Si prega di leggere attentamente il presente manuale in modo da utilizzare il dispositivo nella maniera migliore e di conservarlo.

**IMPORTANTE:** Alcune funzioni potrebbero non essere disponibili su tutti i modelli in commercio o dipendenti dal modello di telefono abbinato.

NOTA: la versione del manuale d'uso è scaricabile dal sito www.niketradingitaly.com

#### CONTENUTO DELLA CONFEZIONE:

-Smartwatch VENEZIA

-Cavo di ricarica USB con adattatore

-Guida utente con sicurezza e garanzia

Batteria a polimeri di litio già inclusa nel bracciale; batteria non rimovibile e non sostituibile se non presso un centro di riparazione autorizzato, vai su:

#### www.niketradingitaly.com

#### ATTENZIONE: qualunque tentativo di rimozione della batteria farà decadere la garanzia.

#### PRECAUZIONI DI SICUREZZA

Vi invitiamo a leggere le seguenti precauzioni e ad attenervi scrupolosamente alle medesime, onde prevenire pericolo di corto circuito, incendio o esplosione :

-Non aprire o tentare di aprire l'involucro.

-Non utilizzare il dispositivo se il display è incrinato.

 Astenersi dal riporre o conservare il dispositivo in prossimità o all'interno di forni a microonde o altri forni.

-Il dispositivo non va gettato nel fuoco in quanto potrebbe esplodere.

#### ATTENZIONE:

Il dispositivo non è un giocattolo e non va utilizzato come tale; in particolare va evitato che il medesimo sia introdotto in bocca, in special modo da parte di bambini, al fine di prevenirne l' ingestione e/o il soffocamento.

-Il dispositivo non va eccessivamente stretto quando indossato, onde permettere circolazione d'aria, e va a tal fine ogni tanto rimosso.

-Nel punto del corpo dove l'apparecchio è indossato i prodotti per la cura della pelle vanno utilizzati con moderazione.

-Il dispositivo, in caso di contatto prolungato, può causare irritazione alla pelle in alcuni soggetti predisposti ad allergie. In presenza di prurito e/o irritazione e/o arrossamento e/o gonfiore della pelle si prega di interrompere l'uso del dispositivo o di indossarlo su un capo di abbigliamento.

-Nel caso in cui il dispositivo appaia in tutto o in parte danneggiato, interromperne immediatamente l'uso e rivolgersi ad un centro di assistenza tecnica autorizzato.

-Utilizzare unicamente il caricabatterie e gli accessori del produttore o approvati dal produttore. -Non collegare i poli del caricabatterie tra loro; evitarne il contatto.

-Non mettete in contatto il connettore o i poli della batteria con metalli, liquidi o altre sostanze conduttrici di corrente.

-Il dispositivo non va usato né conservato in luoghi con presenza di polvere o materiali dispersi nell'aria in alta concentrazione.

-Mantenere il dispositivo asciutto e non toccare il carica batterie o il dispositivo con mani umide o bagnate mentre il carica batterie è in funzione. -Non piegare il cavo di alimentazione e non danneggiarlo.

-Non utilizzare con cavi o prese danneggiati.

-Non utilizzare il dispositivo con un temporale all' aperto.

-Non gettare il dispositivo nel fuoco.

#### Onde prevenire danni a persone, animali

-Non tentare di rimuovere la batteria, che va sostituita solo presso i centri di assistenza autorizzati.

- Il dispositivo se manipolato e/o smaltito in modo improprio può danneggiare l'ambiente.

 Durante la guida ed in ogni altra situazione in cui la distrazione potrebbe cagionare, alimentare o peggiorare situazioni di rischio o di pericolo, occorre astenersi dal controllare le notifiche di chiamata o altri dati sul display.

#### AVVERTENZE D'USO

-Il dispositivo non va utilizzato in una sauna o luoghi con vapore.

-Il dispositivo può subire danni o la sua batteria può avere minore durata se non è utilizzato nell'ambito dei seguenti limiti di temperatura: tra i 0° C e 35 ° C. -Il dispositivo può subire danni o la sua batteria può avere minore durata se non è conservato nell' ambito dei seguenti limiti di temperatura : tra -20° C e 50° C.

-Il dispositivo, é progettato per resistere ai danni derivanti da acqua e polvere, con certificazione IP67; si consiglia comunque di non utilizzarlo in presenza di acqua di mare o in acqua calda e non va mai comunque posizionato in una lavastoviglie, lavatrice, asciugatrice né deterso con sostanze abrasive. (Segue)  -Il dispositivo non va lasciato in esposizione diretta alla luce del sole per un periodo prolungato.
 -Il dispositivo è dotato di una batteria ricaricabile incorporata che non deve essere estratta né sostituita dall' utente.

-La batteria del dispositivo deve esser ricaricata come da istruzioni che accompagnano il prodotto, secondo le modalità e con i mezzi indicati nelle istruzioni medesime ed in particolare utilizzando solo il cavo originale fornito col medesimo ed astenendosi dal caricarlo quando è bagnato. Il dispositivo non deve esser indossato mentre è in carica.

-Il dispositivo deve essere rimosso se troppo caldo.

#### ATTENZIONE:

Il dispositivo è munito di tecnologia PPG. Il prodotto possiede una funzione di monitoraggio della frequenza cardiaca che può comportare rischi per gli utenti che versano in condizioni di salute particolari.

-E' preferibile utilizzare il dispositivo ad una distanza di sicurezza di almeno 15 cm da un pacemaker.

-Non utilizzare il dispositivo in ospedale e su veicoli che possono subire interferenze con radiofrequenze.

#### Compatibilità OS Smartphone Supporta Android 5.0 e IOS 10 e superiore INFORMAZIONE AGLI UTENTI DI APPARECCHIA-TURE DOMESTICHE

ai sensi dell'art. 26 del Decreto Legislativo 14 marzo 2014,n. 49 "Attuazione della Dir.va 2012/ UE sui rifiuti di apparecchiature elettriche ed elettroniche (RAEE)" e del Decreto Legislativo 188 del 20 novembre 2008.

Il simbolo del cassonetto barrato riportato sulla aparecchiatura indica che il prodotto alla fine della propria vita utile deve essere raccolto separatamente dagli altri rifiuti. L'utente dovrà pertanto consegnare l'apparecchiatura integra dei componenti essenziali giunta a fine vita agli idonei centri di raccolta differenziata dei rifiuti elettronici ed elettrotecnici,oppure riconsegnarla al rivenditore al momento dell'acquisto di nuova apparecchiatura di tipo equivalente, in ragione di uno a uno, oppure 1 a zero per le apparecchiature aventi lato maggiore inferiore a 25 cm.

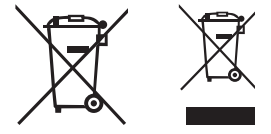

#### CAPITOLO 2 FUNZIONAMENTO

IMPORTANTE : Batteria a polimeri di litio già inclusa nello smartwatch batteria non rimuovibile e non sostituibile se non presso un centro di riparazione autorizzato . L'adeguata raccolta differenziata per l'avvio successivo dell'apparecchiatura dimessa al riciclaggio, al trattamento e allo smaltimento ambientale compatibile contribuisce ad evitare possibili effetti negativi sull'ambiente e sulla salute e favorisce il riciclo dei materiali di cui è composta l'apparecchiatura. Lo smaltimento abusivo del prodotto da parte dell'utente comporta l'applicazione delle sanzioni amministrative di cui al Decreto Legislativo N° 49 del 14 Marzo 2014.

#### ACCENSIONE E SPEGNIMENTO

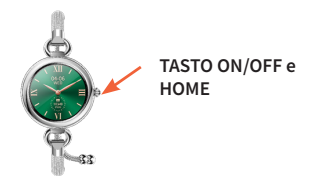

Tenendo premuto a lungo il tasto laterale indicato dalla freccia, si accende e si spegne lo smartwatch.

MANUALE UTENTE | pagina7

#### Per ricaricare la batteria

•Rimuovere il bracciale dal polso.

 Appoggiare i contatti dello smartwatch, posti sulla parte posteriore del bracciale, in prossimità dei contatti dell'adattatore.

 I contatti dell'orologio e del caricabatterie sono magnetici e si connettono automaticamente.

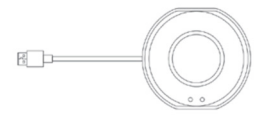

•connettere l'adattatore a un caricabatteria (non è presente in confezione). Potete utilizzare lostesso in uso per ricaricare il vostro smartphone.

Ad esempio, caricabatterie:

Input: 100-240V~ 0,1A 50/60 Hz

Output: 5V 1A.

•sul display del bracciale appare il simbolo di ricarica.

#### CAPITOLO 2 FUNZIONAMENTO

#### INDOSSARE L'OROLOGIO

Quando indossate lo smartwatch, innanzitutto va aperto completamente il braccialetto, per far entrare il polso; a tal fine, tirate l'anello di regolazione verso le due estremità del braccialetto, in modo da allargare il bracciale.

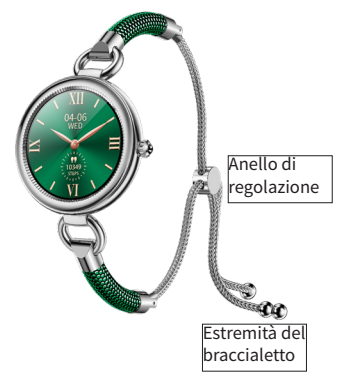

Una volta indossato l'orologio, per adattare il bracciale al vostro polso, tenendo ferme le due estremità, far scorrere l'anello di regolazione verso l'interno.

#### Installare l'APP sul telefono

Per poter gestire al meglio la lettura e memorizzazione dei dati rilevati è necessario Installare APP **"Fitcloud Pro"** sul vostro telefono.

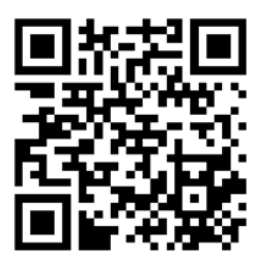

MANUALE UTENTE | pagina10

#### MESSAGGI e NOTIFICHE

Se la app "Fitcloud Pro" è abilitata all'accesso alle notifiche come spiegato successivamente, e quando il telefono e lo smartwatch sono collegati via Bluetooth, riceverete sul Display di VENEZIA le notifiche di messaggi social che saranno evidenziate per alcuni secondi. Sono anche visibili sulla schermata del Menu "Messaggi" in sequenza, finché non li avrete cancellati dallo smartwatch.

#### Come funziona:

1. Premessa: lo smartwatch è connesso alla APP e avete abilitato la ricezione notifiche tramite impostazioni su telefono.

2. Se ricevete tramite i vostri account social dei messaggi/notifiche essi saranno visualizzati per qualche secondo sullo smartwatch.

3. VENEZIA vibra e mostra le prime righe del messaggio.

 Successivamente, gli ultimi messaggi saranno visibili solo premendo sull'icona "Messaggi"
 Le notifiche che verranno visualizzate sono, a puro esempio indicativo: chiamata entrante, SMS, messaggi WhatsApp, WeChat, Facebook ecc (Segue) IMPORTANTE: tutte le notifiche sono di sola lettura e NON permettono la risposta o la gestione delle stesse tramite smartwatch; tutto può e deve essere gestito solo tramite telefono (sullo smartphone è comunque necessario autorizzare lo smartwatch alla lettura e condivisione delle notifiche).

NOTA: molte notifiche sono soggette alla loro reale presenza nello smartphone usato in associazione allo smartwatch e potrebbero comunque non funzionare per cause non dipendenti da VENEZIA Questo non è da considerarsi un difetto o malfunzionamento o motivo di assistenza in garanzia. L'unica notifica gestibile da VENEZIA è la chiamata in arrivo: è possibile rifiutarla toccando l'icona "telefono rosso".

#### FUNZIONI DI VENEZIA

#### PREMESSA:

il display di VENEZIA è full touch (quindi, tutte le zone del display reagiscono al tocco).

La regola di funzionamento è:

• Il display si attiva premendo la rotellina sulla destra dello smartwatch.

 Scorri da destra a sinistra per accedere alle funzioni base dello smartwatch: passi, battito cardiaco, sonno. (Segue)

#### CAPITOLO 2 FUNZIONAMENTO

- Scorri dall'alto verso il basso per accedere alle impostazioni dello smartwatch.
- Scorri dal basso verso l'alto per accedere ai messaggi.
- Con il display acceso, premere la rotellina per accedere a tutte le funzioni dello smartwatch.
- Clicca su un icona specifica per accedere e "attivare" la funzione specifica (ad esempio su cuore abilitate la lettura della pulsazione cardiaca).
- per tornare indietro, premi velocemente la rotellina sulla destra dello smartwatch.
- **NOTA:** alcune misure richiedono un'attesa di alcuni secondi prima di vederne visualizzato il risultato.
- **Smartwatch** VENEZIA ha la disponibilità di 4 differenti quadranti tra cui scegliere.
- Come cambiare quadrante :
- 1. Con lo schermo acceso e sul quadrante in funzione, tieni premuto il dito sullo schermo qualche secondo.
- 2. Scorri da destra a sinistra o viceversa per giungere al quadrante scelto; premi sullo schermo per memorizzare il quadrante.
- NOTA: All'interno della APP gratuita "FitCloud Pro" trovate sempre a disposizione molti differenti quadranti tra cui scegliere; sono tutti gratuiti e vengono aggiornati durante l'anno; nelle pagine seguenti trovate maggiori indicazioni.

#### Attività contapassi

Come accedere:

1. Premi sulla rotellina per attivare il display.

 Scorri da destra a sinistra per accedere alle funzioni contapassi dello smartwatch.

3. Viene visualizzata l'attività giornaliera di passi, calorie e Km (vedi figura).

4. Inizio conteggio ore 00.00

5. Fine conteggio ore 23.59

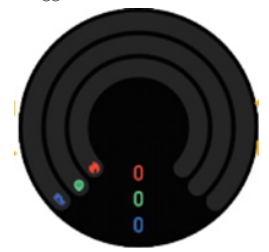

NOTA: Questa schermata mostra l'attività legata al movimento generato in un giorno durante la normale attività quotidiana. Passi, Km e Kcal sono legati tra loro e sono basati sui vostri dati personali inseriti nella APP sul telefono e saranno tanto più precisi tanto più inserirete i vostri dati corretti.

#### Frequenza cardiaca manuale

Come accedere:

1. Premi sulla rotellina per attivare il display.

2. Scorri col dito da destra verso sinistra fino ad arrivare all'icona specifica a forma di cuore.

3. La misurazione parte in automatico.

4. Restate fermi, dopo circa 15 secondi si iniziano a vedere i primi valori letti , mentre serviranno in tutto circa 20-25 secondi per avere una lettura stabile e confermata dallo smartwatch, che vibra al termine della lettura.

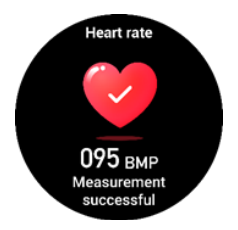

Suggerimento: i valori letti sono anche sincronizzati sulla APP gratuita "FitCloud Pro" nel telefono; lo smartwatch mostra il valore misurato istantaneo, e i valori registrati nel giorno (se altri valori sono stati registrati, o se la misurazione continua è stata attivata nella app).

#### Lettura automatica della frequenza cardiaca H24 :

tramite l'APP "FitCloud Pro" installata sul telefono e connessa al dispositivo, è possibile abilitare la funzione di rilevazione automatica battito. >Dispositivo >Misurazione continua battito cardiaco> Attivo.

Una volta abilitata, con lo smartwatch Indossato, anche di notte, in automatico, e senza illuminare il display, verrà rilevata la frequenza cardiaca e il dato verrà inviato alla APP sul telefono e reso visibile anche come grafico.

#### Nota:

lo smartwatch deve essere acceso, indossato sul polso e connesso alla APP del telefono.

#### IMPORTANTE:

VENEZIA non è un dispositivo medico e non può essere utilizzato per nessuna funzione medica ma deve essere utilizzato a puro scopo ludico.

#### Monitoraggio Sonno

VENEZIA è in grado di monitorare la qualità del vostro sonno, se tenuto indossato e acceso durante la notte.

Sul display di VENEZIA verrà visualizzato in automatico il dettaglio del sonno dell'ultima notte trascorsa.

Sulla APP installata e connessa sul vostro telefono sono disponibili i dati dettagliati e completi anche delle notti precedenti in cui è stato indossato.

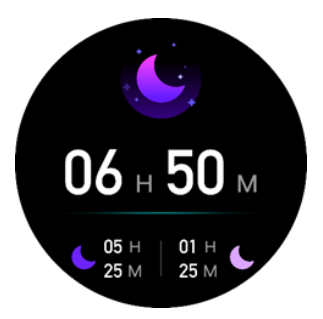

#### Meteo

Come accedere:

 Premi sulla rotellina per attivare il display.
 Premi nuovamente sulla rotellina e scorri le funzioni fino ad arrivare alla icona Meteo.
 Per funzionare, APP e VENEZIA devono essere connessi.

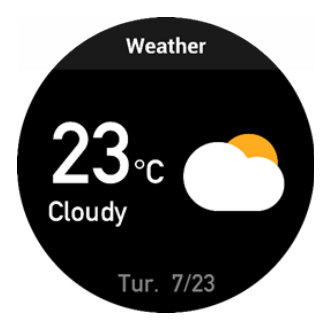

MANUALE UTENTE | pagina 18

#### Ossigenazione del sangue

Come accedere:

 Premi sulla rotellina per attivare il display.
 Premi nuovamente sulla rotellina e scorri le funzioni fino ad arrivare alla icona O2.
 La misurazione parte in automatico.
 Restate fermi, dopo circa 20-25 secondi si avrà la lettura della saturazione, preceduta dalla vibrazione dello smartwatch.

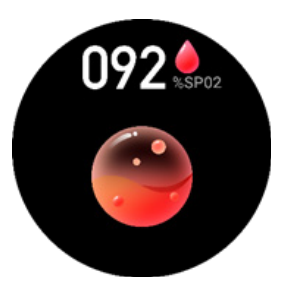

#### ALTRE FUNZIONI DELLO SMARTWATCH

Si possono attivare altre funzioni dello smartwatch con la seguente procedura:

1. Premi sulla rotellina per attivare il display.

2. Premi nuovamente sulla rotellina per far apparire tutte le funzioni.

3. A questo punto, scorrere verso l'alto o verso il basso per le varie funzioni, alle quali accedere toccando sull'icona corrispondente:

#### Sport

Permette di accedere ad una lista di attività e di registrarne durata, consumo calorico (se applicabile), passi e distanza (se applicabili).

Ogni allenamento presenta parametri di registrazione diversi, in funzione della attività.

Per terminare l'allenamento, premere la rotellina e scegliere l'icona Fine.

#### Cronometro:

Fa partire il cronometro.

#### Sveglia:

Attiva o disattiva le sveglie che sono state inserite attraverso la app; all'ora definita, lo smartwatch vibrerà.

#### Timer:

Fa partire un conto alla rovescia in funzione dei minuti scelti.

#### Musica:

#### Si può:

attivare/disattivare l'ascolto, spostare canzone avanti e indietro e gestire il volume. Per funzionare, APP e VENEZIA devono esserestire connessi tra loro e una app musicale (es. Spotify) deve essere in funzione nel telefono.

#### Per la donna

Mostra le informazioni sul ciclo mestruale, se la funzione è attivata nella app.

#### Impostazioni:

È possibile settare impostazioni dello smartwatch scorrendo dall'alto verso il basso (come ad esempio Stile Menu, Luminosità, Intensità vibrazione, Lingua). Come spiegato precedentemente, la app "FitCloud Pro" permette di collegare VENEZIA al vostro telefono Android o Iphone, in modo da: -Ricevere notifiche SMS, whatsapp, social, ecc. -Sincronizzare i dati di passi, calorie, esercizio fisico dallo smartwatch al telefono.

#### PRIMO ACCESSO

Alla prima connessione, è possibile decidere se iscriversi al servizio con Email e password, oppure accedere senza la registrazione. Con la registrazione, i dati saranno salvati su un cloud; qualora si cambiasse telefono, entrando con Email e Password, lo storico dei dati si troveranno anche nel nuovo telefono. Senza registrazione, i dati sono memorizzati solo sul telefono, pertanto cambiando smartphone, lo storico dei dati verrà perso.

Selezionare l'icona utente in basso alla estrema destra della app.

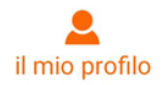

Entrare su Login/Registrazione, e se desiderate registrarvi scegliere Registrazione.

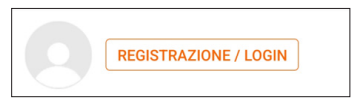

Creare quindi un account, inserendo il vostro indirizzo email e una password di 6 caratteri, a vostra scelta.

E' anche possibile creare un utente legato al profilo Facebook.

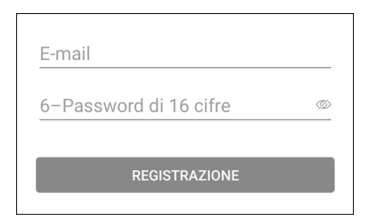

#### AUTORIZZAZIONI APP

Importante: perché le notifiche vengano inviate allo smartwatch è necessario fornire all'applicazione "FitCloud Pro" i permessi di accesso e abilitare la ricezione delle notifiche alla app. Ciò può essere gestito immediatamente alla prima installazione, oppure entrando successivamente nelle impostazioni del vostro telefono. In particolare, è importante fornire alla applicazione l'accesso alle notifiche, in modo che possano essere trasferite allo smartwatch.

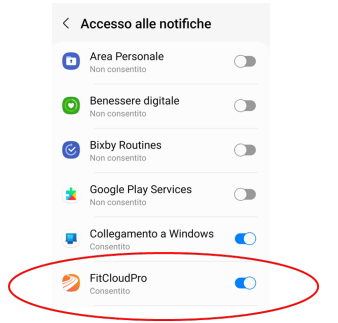

NOTA: diversi telefoni Android potrebbero avere differenti menu

#### CAPITOLO 3 MANUALE APP FitCloud Pro

#### Connessione con il telefono

Perché la sincronizzazione tra telefono ed smartwatch funzioni bene, è necessario connetterli tra loro tramite Bluetooth.

#### Di seguito i passaggi principali:

1. Lo smartwatch deve essere acceso e il Bluetooth del telefono attivato.

2. Su Apple iPhone (IOS 10.0 e versioni successive), cercare "FitCloud Pro" nell'Apple Store.

3. Su Telefono Android (da 5.0 e versioni successive), cercare "FitCloud Pro" nel Google Play Store 4. Scaricate ed installate l'APP;

Nota: questa applicazione successivamente accederà al vostro telefono, si prega di confermare le autorizzazioni richieste per poterla utilizzare correttamente. Potete anche accedere come "ospite" senza eseguire la registrazione della Email.

5. Vai alla sezione "Dispositivo" e premi "Aggiungi dispositivo" per cercare lo smartwatch. Seleziona il nome VENEZIA e attendi fino all'accoppiamento riuscito.

SUGGERIMENTO: per evitare interferenze o selezione di errati dispositivi si consiglia di connettere il telefono in una area distante da altri apparati (Auricolari Bluetooth vari e altro).(Segue)

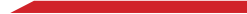

**NOTA:** alcuni passaggi potrebbero differire in base alla versione SW del vostro smartphone e anche tra ANDROID e IoS.

| Device                  |           |
|-------------------------|-----------|
| + Aggiungi dispositivo  |           |
| Notifiche               |           |
| Imposta sveglia         | Attivo >  |
| Promemoria sedentarietà | Discusion |

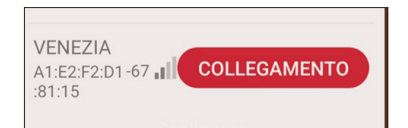

Ripetere la procedura in caso di problemi, verificando che il Bluetooth del telefono sia acceso, che lo smartwatch sia acceso, carico e vicino al telefono.

#### SCHERMATE PRINCIPALI DELLA APP HOME Nella home, vengono visualizzati i dati principali relativi ad attività sportiva, passi, Frequenza cardiaca, qualità del sonno e ossigenazione dell'utente.

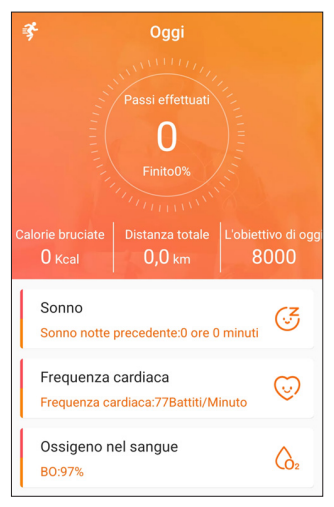

**Passi:** passi del giorno in corso; toccando sui passi, è possibile visualizzare la statistica giornaliera, settimanale o mensile.

Attività: Toccando sulla zona, si accede ai dettagli dei vari allenamenti eseguiti, oppure si può registrare un nuovo allenamento.

Frequenza Cardiaca: mostra l'ultima lettura della frequenza cardiaca e, toccando sulla zona, quelle precedentemente effettuate.

Sonno: mostra i dati relativi alla qualità del sonno dell'ultima notte; toccando sulla zona, si accede al dettaglio dei dati, anche relativi alle nottate precedenti.

Ossigenazione del sangue: mostra il dato relativo all'ultima misura effettuata relativa alla ossigenazione del sangue. Toccando sulla zona, si accede al dettaglio grafico di tutte le misure precedentemente effettuate, presentate in sequenza.

#### DISPOSITIVO

E' la parte della app dedicata alla parametrizzazione della connessione del telefono con lo smartwatch, quindi, in caso di funzionamento non chiaro, prima di rivolgersi all'assistenza, è necessario verificare bene questi parametri.

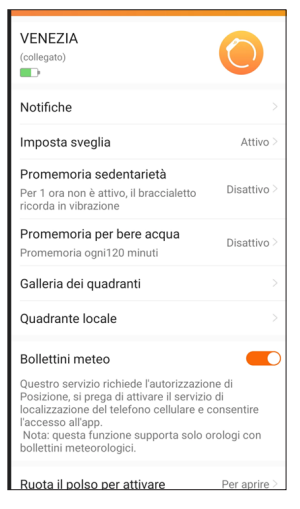

**Notifiche:** attiva o disattiva le notifiche, e permette di scegliere quali applicazioni possono trasmettere la notifica sullo smartwatch.

Imposta Sveglia: permette di impostare una o più allarmi sull'orologio.

Promemoria sedentarietà/idratazione: Attiva o disattiva i promemoria sulla sedentarietà o sulla idratazione.

**Galleria dei quadranti:** permette di scaricare altri quadranti gratuitamente .

**Ruota il polso per attivare:** attiva o disattiva la accensione del display alla rotazione del polso.

Misurazione continua battito cardiaco:

attiva la misurazione del battito in automatico ogni circa 30 minuti.

Monitoraggio continuo salute: attiva la misurazione della saturazione circa ogni 30 minuti in automatico.

**Trova dispositivo:** se connesso, fa vibrare lo smartwatch.

Fotocamera: apre la fotocamera della app FitCloud Pro, e permette di scattare la foto scuotendo il polso.

#### CAPITOLO 3 MANUALE APP FitCloud Pro

#### IL MIO PROFILO

In questa sezione, è possibile gestire i dati del profilo del proprio utente e i propri obiettivi di salute. Ad ogni menu si accede toccando la freccia sulla destra del menu relativo alla funzione.

| il mio profilo        |        |
|-----------------------|--------|
| REGISTRAZIONE / LOGIN |        |
| 🧡 Google Fit          |        |
| O Target sport        | 8000 > |
| 🔟 Unità               |        |
| FAQ                   |        |
| 😲 Salute di donne     |        |
| impostazioni          |        |
| 🥏 feedback            |        |

Registrazione/Login: se non ancora connessi, è possibile registrarsi o inserire utente e password precedentemente utilizzati.

Toccando sulla freccia, è possibile inserire i propri dati personali, come sesso, altezza, peso. Tali dati sono importanti per calibrare meglio la distanza, consumo calorico, ecc.

**Google Fit:** è possibile sincronizzare i dati con la app Google Fit.

**Obiettivo sport:** inserire qui il proprio obiettivo di passi, distanza, calorie.

Unità di misura: definire qui le Unità di misura per distanza, peso, temperatura.

Salute femminile: attivo solo se il sesso dell'utente è femmina, permette di inserire dati relativi al ciclo mestruale e sincronizzarli con l'orologio.

#### GARANZIA

Questo apparecchio è riservato ad un uso esclusivamente domestico e casalingo. È garantito per due anni dalla data di acquisto per difetti di conformità presenti al momento della consegna dei beni o comunque sorti entro 2 anni dalla consegna della merce al Consumatore. La data di acquisto deve essere comprovata da un documento valido agli effetti fiscali rilasciato dal venditore. Nel periodo di garanzia, il venditore garantisce la sostituzione integrale del prodotto che presenti un difetto di fabbricazione o vizio di origine.

Per ottenere l'intervento in garanzia, il Consumatore si dovrà rivolgere al Venditore munito di idoneo documento fiscale comprovante l'acquisto del prodotto.

Il Venditore, dopo aver verificato che il malfunzionamento non sia dovuto a manomissione, danneggiamento o cattivo utilizzo da parte dell'acquirente, procederà con la sostituzione del prodotto.

Per il nuovo prodotto consegnato non inizia un nuovo termine di garanzia; rimane inalterato il decorso del periodo di garanzia che ha preso avvio dalla data di consegna originaria.
La presente Garanzia Convenzionale è esclusa in caso di:

- Difetti causati da un errato utilizzo del prodotto e/o da una manutenzione non conforme alle prescrizioni contenute nel manuale di istruzioni ed avvertenze fornito unitamente al prodotto.
- Modifiche, alterazioni, manomissioni del prodotto o delle parti componenti del prodotto.
- Utilizzo del prodotto con accessori non forniti con il prodotto o non autorizzati dal produttore o riparazioni da parte di persone non autorizzate dal produttore stesso.
- Utilizzo del prodotto per scopi commerciali o professionali o, comunque, per scopi diversi da quelli indicati nel manuale di istruzioni.

## CE VENEZIA

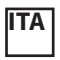

Il fabbricante NIKE TRADING ITALY S.R.L. dichiara che il tipo di apparecchiatura radio – bracciale fitness con Bluetooth modello

#### VENEZIA

marchio "The Artists" è conforme alla Direttiva 2014/53/UE. La Dichiarazione di Conformità completa è disponibile presso: Nike Trading Italy s.r.l. Via Boccaccio 81/L – 20090 Trezzano sul Naviglio (MI) ed è disponibile sul sito : www.niketradingitaly.com PRODOTTO IN CINA da NIKE TRADING ITALY S.R.L.

#### User guide, safety and warranty

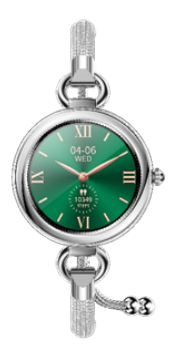

# JENEZIA

USER GUIDE Pag. 36

#### INTRODUCTION

Thank you for choosing VENEZIA smartwatch. Please read this manual carefully in order to use the device in the correct way and keep it for future reference.

#### **IMPORTANT:**

Some functions may not be available on all models on the market or depending on the paired smartphone model.

#### NOTE: the version of the user manual can be downloaded at www.niketradingitaly.com PACKAGE CONTENTS:

- VENEZIA smartwatch

-USB charging cable with adapter

 User guide with safety and warranty information A lithium polymer battery is already installed inside the watch; the battery is not removable and not replaceable, except by an authorized repair center; for more info, refer to www.niketradingi

#### taly.com

ATTENTION: any attempt to remove the battery will void the warranty.

#### SAFETY PRECAUTIONS

We invite you to read and strictly adhere to the following precautions, in order to prevent danger of short circuit, fire or explosion :

- Do not open or try to open the case.

(Next)

Do not use the device if the display is cracked.
Do not place or store the device near or inside microwave ovens or others ovens.

-The device should not be thrown into the fire as it might explode.

#### ATTENTION

The device is not a toy and should not be used as such; it should be avoided that the watch is introduced into the mouth, especially by children, in order to prevent their ingestion and / or suffocation.

-Do not tight too much the device when worn, in order to allow air circulation, and occasionally it should be removed.

- Skin care products should be used in moderation where the appliance is worn.

-The device, in case of prolonged contact, can cause skin irritation in some people predisposed to allergies. In the presence of itching and / or irritation and / or redness and / or swelling of the skin, please stop using the device or wear it over a clothing.

In case the device is partly or totally damaged, stop its usage and contact an authorized assistance center.

(Next)

-Use only the manufacturer's or manufacturer's approved charger and accessories.

- Do not connect the charger poles together, avoid contact.

-Do not contact the connector or the battery poles with metals, liquids or other conductive substances.

-The device should not be used or stored in dusty places or with materials dispersed in the air in high concentration.

- Keep the device dry and don't touch the battery charger or device with wet hands while the battery charger is in operation.

-Do not bend the power cord and do not damage it.

-Do not use with damaged cables or sockets.

- Do not use the device in a thunderstorm at open.

-Do not throw the device into fire.

#### In order to prevent damage to people, animals

-Do not attempt to remove the battery, which must be replaced only at authorized service centers.

 If the device is handled and / or disposed in improper way, it might damage the environment.
 Do not check notifications or other data on the watch while driving or in any other situation in which the distraction could cause risk or danger.

#### WARNINGS FOR USE

- The device should not be used in a sauna or places with steam.

 The device can be damaged or its battery may have a shorter duration if it is not used within the following temperature limits: between 0 ° C and 35 ° C.

- The device can be damaged or its battery may have a shorter duration if it is not stored within the following temperature limits: between -20  $^{\circ}$  C and 50  $^{\circ}$  C.

-The device is designed to resist damage caused by water and dust, with IP67 certification; however, it is advisable not to use it in presence of sea water or hot water and should never be placed in a dishwasher, washing machine, dryer, nor cleaned with abrasive substances.

- The device should not be left in direct exposure in sunlight for an extended period.

- The device is equipped with a rechargeable battery, which must not be extracted or replaced by the user.

(Next)

 The battery needs to be recharged according to the instructions accompanying the product, to the methods and with the means indicated in the instructions, and using only the original cable and refraining from charging it when it is wet.
 The device should not be worn while it is in

charge.

- The device must be removed if it is too hot.

### THE PRODUCT IS NOT A MEDICAL DEVICE AND MUST BE USED WITH CAUTION

 This device is not a medical appliance and cannot be applied to any medical function, including prevention, monitoring, diagnosis, treatment, mitigation of any pathology.

- This device is intended only for fitness, intended as an amateur practice.

 It is necessary to consult a doctor before start or change any training program and also, in particular, before using the device if you are taking photo sensitive medicines or if one or more of the following pathologies / physical characteristics exist:

specific cardiac or general pathologies; epilepsy or sensitivity to flashing lights; limited blood flow; (Next) predisposition to convulsions of various types; tendinitis; carpal tunnel syndrome; other musculoskeletal ailments.

 It is necessary to stop using the device if you feel tingling, pain, burning, numbness or stiffness in the limbs (hands or wrists) after wearing.

ATTENTION: the device is equipped with PPG technology. The products possess a heart rate monitoring function which may involve risks for users with specific health issues.

 It is advisable to use the device at a safety distance of 15 cm from a pacemaker.
 Do not use the device in hospitals and vehicles which may be affected by radio frequency interference.

#### Smartphone OS compatibility It supports Android 5.0 and IOS 10.0 and above

Information to users about household appliances Precautions for correct disposal of the product. The symbol shown on the equipment indicates that waste must be disposed of in "separate collection" and so the product must not be disposed of together with urban waste.

The user must take the product to special "separate waste collection centres" provided by local government, or deliver it to the retailer against the purchase of a newproduct.

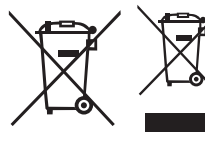

Separate collection of waste and subsequent treatment, recycling and disposal operations promotes the pro-

duction of equipment with recycled materials and limits negative effects on the environment and on health caused by improper handling of waste. Illegal disposal of the product leads to the enforcement of administrative penalties. **IMPORTANT:** A non-removable lithium polymer battery is already included in the smartwatch and it replaceable only by an authorized repair center. An adequate separate collection of the discarded equipment for recycling, treatment and environmentally compatible disposal contributes to avoid possible negative effects on the environmentand favors the recycling of materials which the equipment is composed of.

**POWERING ON/OFF** 

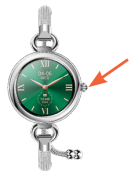

#### ON/OFF key & HOME

Holding down for few seconds the indicated side key, the smartwatch turns on and off.

#### To recharge the battery

- · Remove the watch from the wrist.
- Place the contacts of the smartwatch, on the back of the device, close to the contacts of the adapter.
- The clock and charger contacts are magnetic and will connect automatically.

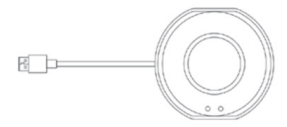

 Connect the adapter to a battery charger (not present in the package). You can use the same in use to recharge your smartphone.
 For example, charger: Input: 100-240V ~ 0.1A 50/60 Hz
 Output: 5V 1A.
 on the watch's display, a charging symbol appears

#### WEARING YOUR WATCH

Before wearing the smartwatch, first of all adjust the slide according to the size of your wrist; finally, be sure to carefully close the sled, pressing it towards the strap, until you hear a click.

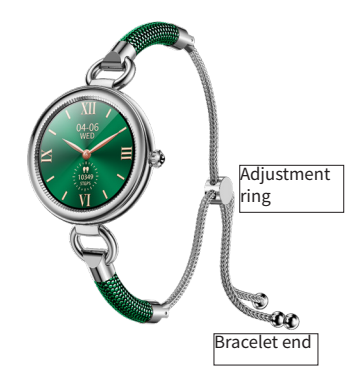

Once the watch is worn, to adapt the bracelet to your wrist, slide the adjustment ring inwards, holding the two ends still.

#### Install the APP on the phone

In order to better manage the reading and storage of the detected data it is necessary to Install the "FitCloud Pro" APP on your phone.

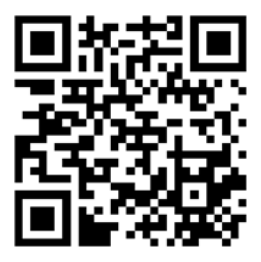

#### MESSAGES AND NOTIFICATIONS

If the "FitCloud Pro" app is enabled to access the notifications as explained below, and if the phone and the smartwatch are connected via Bluetooth, you will receive social messages notifications on the VENEZIA display, that will be highlighted for some seconds. They are also visible on the screen of the "Messages" menu, until you have them deleted from the smartwatch.

#### Hot it works

1. Premise: the smartwatch is connected to the APP and you have enabled receiving notifications via settings on your phone.

If you receive messages / notifications via your social accounts, they will be displayed for some seconds on the smartwatch.

3. VENEZIA vibrates and displays the first few lines of the message.

4. Next, the last messages will be visible only by pressing the "Message" icon.

5. For example, the notifications that will be displayed: incoming call, SMS,

messages WhatsApp, WeChat, Facebook etc

**IMPORTANT:** All notifications are read-only and DO NOT allow the response or management of though the smartwatch; everything can and should be managed only by your phone (on the smartphone, it is however necessary to authorize the smartwatch reading and sharing notifications) **NOTE:** Notifications appears on the smartwatch only if they appears also on the associated smartphone and may still not work for reasons which don't depend on VENEZIA.

This is not to be considered a defect or malfunction or cause for warranty service.

The only notification that VENEZIA can manage is the incoming call: you can refuse the call touching the icon "Red phone".

#### VENEZIA FUNCTIONS PREMISE:

the VENEZIA display is full touch (therefore, all the displays area react to touch); The rule of operation is:

• The display is activated by pressing the button on the right of the smartwatch.

• Swipe right to left to access the basic functions of the smartwatch: Steps, heart rate, Sleep quality.

- Swipe from top to bottom to access the smartwatch settings.
- Swipe from bottom to top to access to messages
- With display on, press the main button to access to all the smartwatch functions
- Click on a specific icon in order to "Activate" the specific function (for example tapping on the heart icon will enable heart rate detection)
- To go back to home menu, quickly press the button on the right of the smartwatch.

**NOTE:** some measurements require waiting for some seconds before you see the result displayed.

#### Smartwatch

VENEZIA has 4 different quadrants available to choose from.

**NOTE:** Within the free "FitCloud Pro" APP you will also find many different watch faces to choose from; they are all free and will be updated; on the following pages, you will find more information.

#### How to change watch face:

1. With the display on and the watch face screen, press and hold your finger on the screen for a few seconds.

2. Swipe from right to left or vice versa to choose your new watch face; press on the screen to set the quadrant.

#### Pedometer

How to access:

1. Press the button to activate the display.

2. Swipe from right to left until you get to the Step menu.

3. The daily activity of steps, calories and Kms are displayed (see figure).

4. Start counting at 00.00.

5. End of count at 11.59 pm.

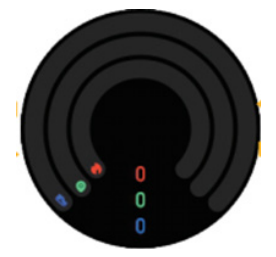

#### NOTE:

This screen shows the activity related to movement generated in one day during the normal daily activity. Steps, Km and Kcal are linked to each other and are based on your personal data entered in the APP on the phone and they will be more precise, the more your data are real.

#### Manual Heart rate measurement

How to access:

1. Press the button to activate the display.

2. Swipe from right to left until you reach the heart rate shaped icon.

3. The measurement starts automatically, after the smartwatch vibrates.

4. Stay still and after about 15 seconds, you will start to see the first values read, while it will need around 20-25 seconds to have the final value, after the smartwatch vibration.

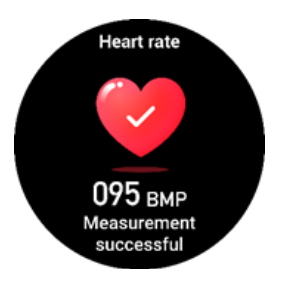

Hint: the read values are also synchronized on the free "FitCloud Pro" APP on the phone; the smartwatch shows the measured value, and the maximum and minimum values recorded in the day (if other values have been recorded, or if continuous measurement has been activated in the app).

#### Automatic heart rate reading H24:

through the "FitCloud Pro" APP installed on your phone and connected to the device, you can enable the automatic heart rate detection function. > Device> Elevated Heart Rate Measurement> On. Once enabled, wearing the smartwatch, even at night, automatically, and without lighting up the display, the frequency will be detected and the data will be sent to the APP on the phone. Note:

the smartwatch must be turned on, worn on the wrist and connected to the phone APP. IMPORTANT:

VENEZIA is not a medical device and cannot be used for any medical function, but it must be used for fun purposes only.

#### Sleep monitoring

VENEZIA is able to monitor the quality of your sleep, if worn overnight.

The detail of the last night sleep will be automatically displayed on the VENEZIA display. On the APP installed and connected on your Phone, detailed data are available also for the previous nights when the watch has been worn.

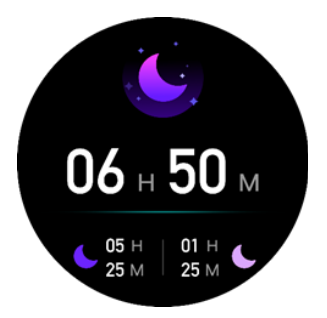

#### Weather

1. Press the button to activate the display.

2. Swipe your finger from left to right until you get to the Weather icon.

The value is taken from the phone.

To work, APP and VENEZIA must be connected.

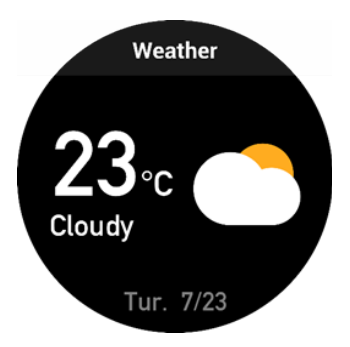

#### Blood Oxygen

Hot to access:

1. Press the button to activate the display.

2. Press again the button and scroll down to get to the O2 icon.

3. The measurement starts automatically.

 Stay still, after about 20-25 seconds you will have the blood oxygenation read, after the smartwatch vibration.

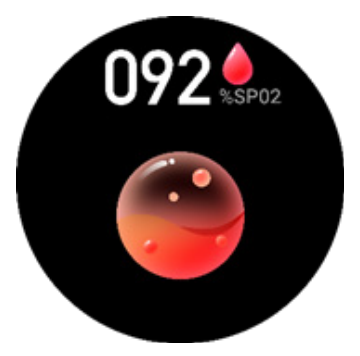

#### OTHER SMARTWATCH FUNCTIONS

You can activate other smartwatch functions with the following procedure:

1. Press the button to activate the display.

2. Press again the button to access to all the smartwatch functions.

3. At this point, scroll up or down for the various functions to be accessed by tapping on the corresponding icon.

#### Sports

Allows you to access a list of activities and record duration, calories consumption (if applicable), steps and distance (if applicable).

Each workout has different recording parameters, depending on the activity.

To end the workout, press the button on the watch and choose the "end workout" icon.

#### Stopwatch

starts the stopwatch.

#### Music:

You can: -Turn listening on / off, move forward and back. -Change the volume.

To work, APP and VENEZIA must be connected To each other and a music app (e.g. Spotify) must be activated in the phone.

#### Female

Show menstrual information, if the function is activated in the app.

#### Settings

it is possible to set smartwatch settings scrolling from top to bottom (such as Style, Brightness, Vibration intensity, Language).

#### FITCLOUD PRO APP USER MANUAL

As previously explained, the "FitCloud Pro" app allows you to connect VENEZIA to your Android phone or Iphone, in order to:

- Receive notifications by SMS, whatsapp, social networks, etc.

-Synchronize the data of steps, calories, sports from the smartwatch to the phone.

#### FIRST ACCESS

At first access, you can decide whether to subscribe to the service with Email and password, or log in without registration. With the registration, the data will be saved on a cloud server; if you change your phone, entering with Email and Password, the data history will also be found in the new phone. Without registration, the data is stored only on the phone, therefore after changing your smartphone, the old data will be lost. Select the user icon at the bottom right of the app (Next page)

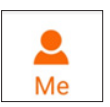

Choose Login/Register, and if you like to apply for your data registration, select Register.

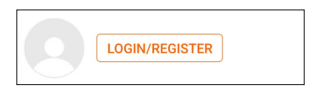

Create an account by entering your email address and a password of your choice, at least 6 charachters.

You can also login using your Facebook profile.

#### APP AUTHORIZATION

Important: for the notifications to be correctly received by your smartwatch, the "Fitcloud Pro" application must be given access permissions and be enabled to the receiving of the notifications. This can be managed immediately upon first installation, or subsequently entering your smartphone's settings.

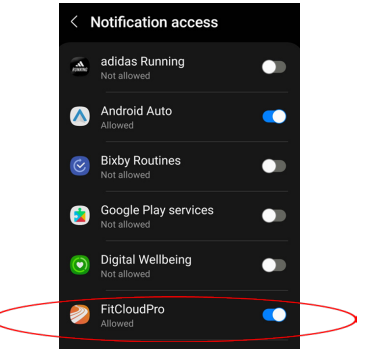

**NOTE:** Different Android phones may Show slightly different screens.

USER GUIDE pag. 61

#### Connecting with your smartphone

For the synchronization between your phone and your smartwatch to work correctly, you need to connect each other via Bluetooth. Here are the main steps:

1. The smartwatch must be turned on and the phone's Bluetooth enabled.

2. On an Apple iPhone (IOS 10.0 and later), search for "FitCloud Pro" in the Apple Store.

3. On an Android Phone (from 5.0 and above), search for "Fitcloud Pro" in the Google Play Store 4. Download and install the APP;

Note: this app will later access your phone, please confirm the required permissions to be able to use it correctly. You can also log in as a "guest" without registering your Email address.

5. Go to the "Device" section and press "Add Device" to search for the smartwatch. Select the name VENEZIA and wait until pairing is done. **TIP:** To avoid interference or selection of wrong devices, it is recommended to connect the phone far from other devices (such Bluetooth headsets and others).

(Next)

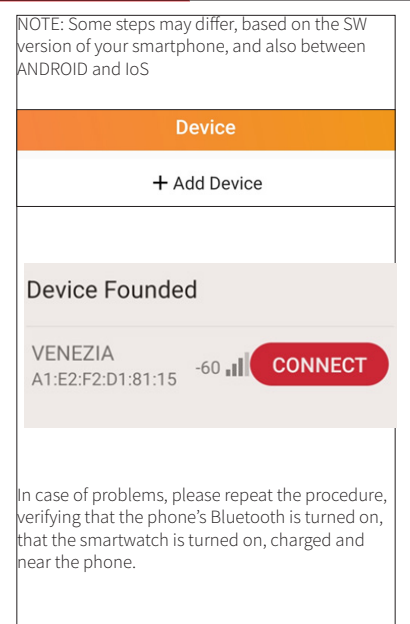

#### APP MAIN SCREENS HOME

In the home page, the main data related to steps, exercise, heart rate, quality of sleep and blood oxygen are shown.

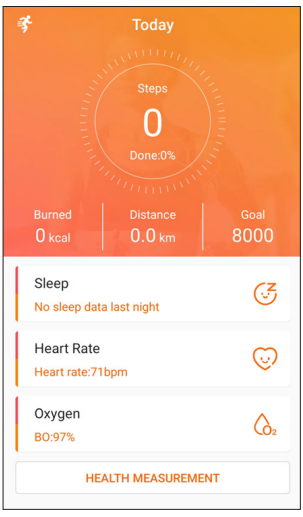

CHAPTER 3 FitCloud Pro APP MANUAL

Steps: steps of the current day; tapping on the steps, you can view the daily, weekly or monthly steps.

**Sport:** shows the last workout registered with the smartwatch. By tapping on the area, you access to the details of all the performed workouts or start a new one.

Heart Rate: shows the last information related to The heart rate. Tapping on the area, the app shows the heart rate graph; the graph shows a line, if the "Elevated Heart rate detection" has been activated from the "Device" menu.

**Sleep:** Shows data related to sleep quality of the last night; tapping on the area, you access also to the detailed data, related to previous nights.

Blood Oxygen: shows the data relating to the last measurement carried out, relating to your blood oxygenation. By tapping on the area, you access the graphic detail of all the measurements taken in the past, if the Automatic Health monitor on the App is activated.

#### DEVICE

This screes is dedicated to the connection settings of the phone with the smartwatch; in case of missing functions, before contacting assistance, it is necessary to verify the parameters here set.

| Device                                                                                                    |               |  |
|----------------------------------------------------------------------------------------------------|---------------|--|
| VENEZIA<br>(Connected)                                                                                                    |               |  |
| Push Notifications                                                                                                    | >             |  |
| Alarms 0 alarm clocks have been                                                                                                    | n turned on > |  |
| Activity Reminder<br>1 hour of inactivity reminder                                                                                           | Disabled >    |  |
| Drink Reminder<br>Remind every 120                                                                                                    | Disabled >    |  |
| Dial library                                                                                                    | >             |  |
| Local dial                                                                                                    | >             |  |
| Weather reports                                                                                                    |               |  |
| This service requires the Location permission and<br>will access your location.<br>Note: This only supports watches with weather<br>function |               |  |
| Raise to Wake                                                                                                    | Enabled >     |  |
| Elevated Heart Rate Measurement                                                                                                    |               |  |

USER GUIDE Pag. 66

#### CHAPTER 3 FitCloud Pro APP MANUAL

**Push notifications:** activates or deactivates notifications, and allows you to choose which applications can show the notification on the smartwatch.

**Alarm:** you can set one or more alarms on the watch.

Activity/drink reminder: Turn the sedentary or hydration reminders on or off.

**Dial library:** you can download and apply for free new watchfaces.

**Raise to wake:** turn on or off the display when you raise your wrist to read the watch time

**Elevated HR measurement:** activates heart rate measurement every 30 minutes automatically.

Automated Health Monitor: activates blood oxygen measurement every 30 minutes automatically.

Find Watch: when connected, this make the Smartwatch vibrates.

(Next page)

USER GUIDE pag. 67

Shake Photograph: opens the camera of the Fit-Cloud. Pro app, and allows you to take the photo by shaking your wrist.

#### ME

In this section, you can manage your user's profile data and health goals; you can change the relevant data clicking the arrow on the right of the icon. (Next page)

| Ме               |        |
|------------------|--------|
| LOGIN/REGISTER   | >      |
| 🤎 Google Fit     | >      |
| O Exercise Goal  | 8000 > |
| Units            | >      |
| FAQ              | >      |
| 😲 Women's Health | >      |
| 🇠 WeRun          | >      |
| o Settings       | >      |
| Suggestions      | >      |
|                  |        |

CHAPTER 3 FitCloud Pro APP MANUAL

Login/Register: if not yet registered, you can register or enter the previously saved email and password.

By tapping on the arrow, you can enter your personal data, such as gender, height, weight. These data are important to better calibrate the distance, calories consumption, etc.

**Google Fit:**Data can be synchronized with the Google Fit app.

**Exercise Goal:** enter your goal of steps, distance, calories here.

**Units:** define here the Units of measurement for distance, weight, temperature.

Womens's Health: active only if the user's gender is female, it allows you to enter data relating to the menstrual cycle and synchronize them with the clock.
## WARRANTY

This appliance is for domestic and household use only. It is guaranteed for two years from the date of purchase for lack of conformity at the time of delivery of the goods, or for defects within 2 years from the delivery of the goods to the end user. The date of purchase must be proven by a valid docu ment issued by the seller. During the warranty period, the seller guarantees full replacement of the product that has a manufacturing defect or defect at origin.

To obtain the warranty, the Consumer must contact the Seller with a suitable document proving the purchase date of the product.

The Seller, after verifying that the malfunction is not due to tampering, damage or misuse by the Consumer, will proceed with the replacement of the product.

A new warranty period does not begin for the new delivered product; the warranty time remains unchanged, and will be considered starting from the date of first delivery.

(Next)

This Conventional Warranty is excluded in case of:

- Defects caused by incorrect use of the product and / or maintenance not compliant with the requirements contained in this instruction manual
- Modifications, alterations, tampering of the product or its parts.
- Usage of the product with accessories not supplied.
- with the product, or not authorized by the man ufacturer, or repairs made by persons not authorized by the manufacturer.
- Usage of the product for commercial or professional purposes or, in any case, for purposes otherthan those indicated in the instruction manual.

## 

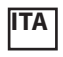

The manufacturer NIKE TRADING ITALY S.R.L.

declares that the radio equipment

- Smartwatch with Bluetooth model

## VENEZIA

trademark "The Artists" conforms to Directive 2014/53/EU.

The complete Declaration of Conformity is available at:

Nike Trading Italy s.r.l.

Via Boccaccio 81 / L - 20090 Trezzano sul Naviglio (MI)

and is available on the site:

www.niketradingitaly.com

MADE IN CHINA by NIKE TRADING ITALY S.R.L.